## Viewing and Accepting Required Agreements in Self-Service

**STEP 1:** After logging into your Okta dashboard via aurorauniversity.okta.com, click on the **Self-Service** application.

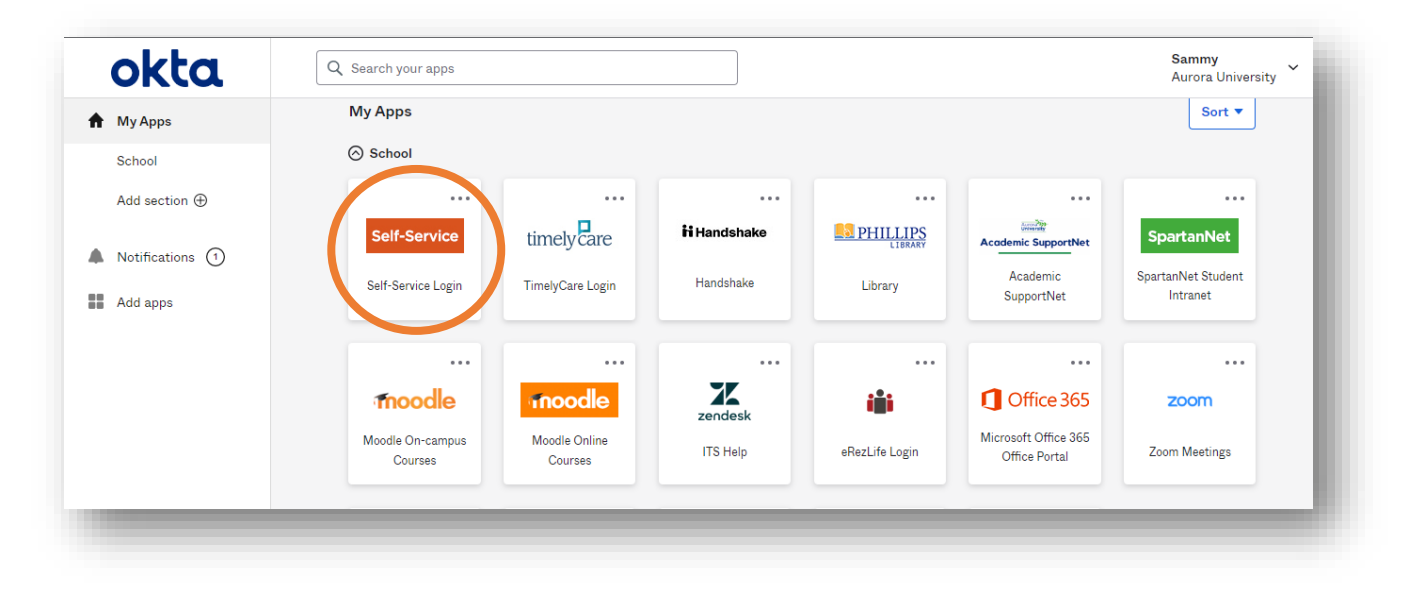

**STEP 2:** Access the **Required Agreements** sub-menu under **User Options** by clicking the three horizontal bars in the top left corner of your Self-Service page.

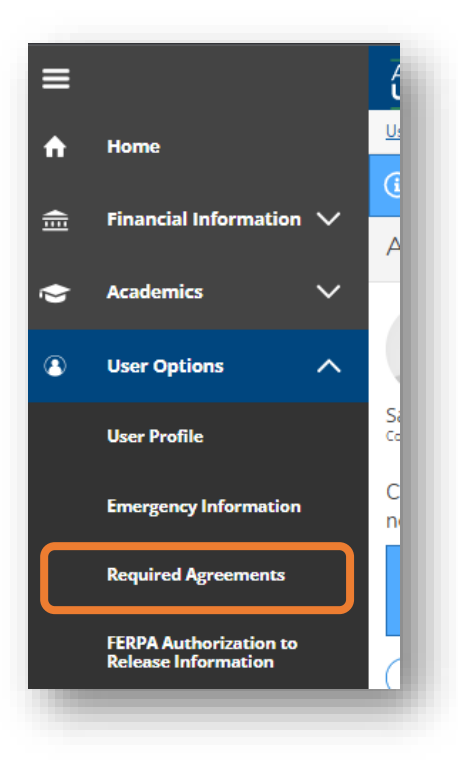

## Viewing and Accepting Required Agreements in Self-Service

**STEP 3:** Click on the **View** link in the **Action** column to read the agreement.

| Aurora University                  |                         |                       | <b>A</b> sspartan01 | 〔→ Sign out | (?) Help |
|------------------------------------|-------------------------|-----------------------|---------------------|-------------|----------|
| User Options · Required Agreements |                         |                       |                     |             |          |
| Required Agreements                |                         |                       |                     |             |          |
| Title                              | Agreement Period        | Due Date              |                     | C Action    |          |
| Financial Responsibility Agreement | Academic Year 2022-2023 | 3/3/2022 🛕 Incomplete |                     | View        |          |
| -                                  |                         |                       |                     |             |          |

**STEP 4:** After reading the agreement, click **Accept** to accept the agreement, or **Cancel** to return to the previous screen.

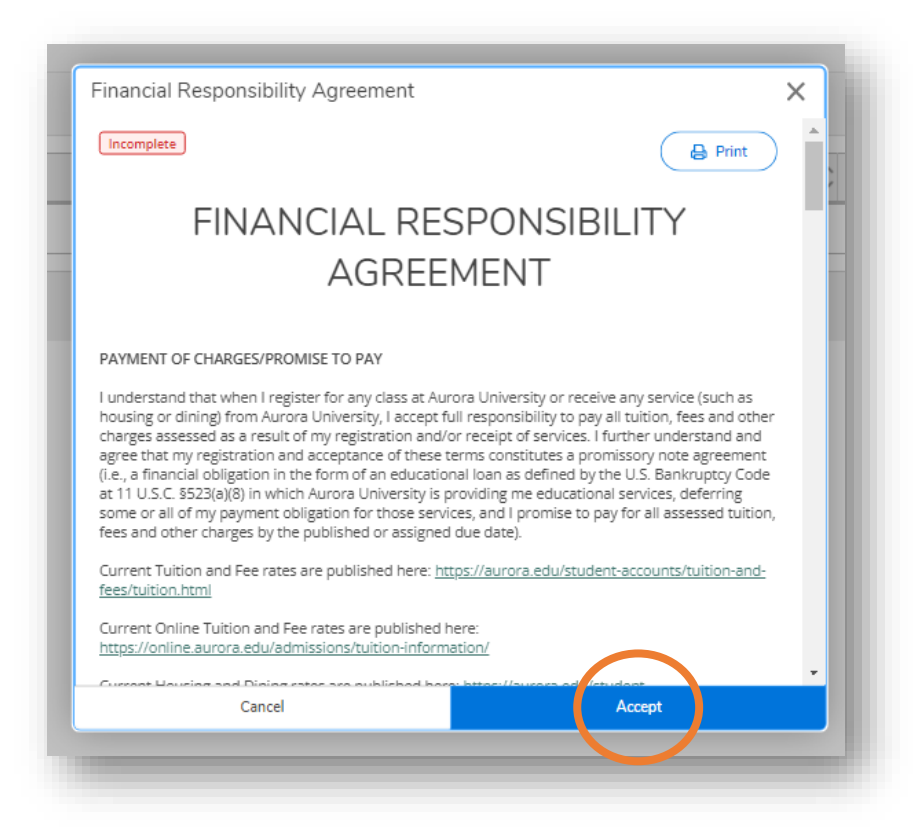

**STEP 5:** If you accept the agreement, you should see a **notification** in the top right corner of your screen. You can choose to **print** a copy of the agreement.

## Viewing and Accepting Required Agreements in Self-Service

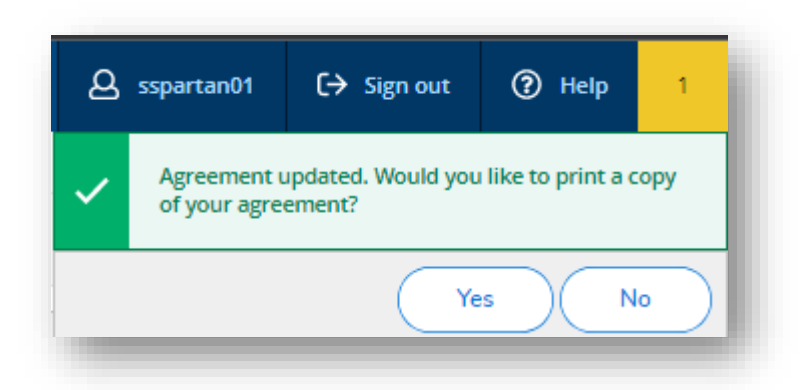

**STEP 6:** If you accept the agreement, the **Status** column will update to show **Accepted** with the date the agreement was processed.

| Aurora<br>University               |                         |            |                   | ය sspartan01 | 〔→ Sign out | ⑦ Help |
|------------------------------------|-------------------------|------------|-------------------|--------------|-------------|--------|
| User Options · Required Agreements |                         |            |                   |              |             |        |
| Required Agreements                |                         |            |                   |              |             |        |
| Title                              | Agreement Period        | 🗘 Due Date | 🗘 Status          |              | Action      |        |
| Financial Responsibility Agreement | Academic Year 2022-2023 | 3/3/2022   | Accepted 7/18/202 | 22           | View        |        |
|                                    |                         |            |                   |              |             |        |